#### **Standard Operation Measurement**

Dielectric measurement by LCR

- 1. Press the main power button on the left corner of the LCR.
- 2. Set up.
  - a) Connect the test fixture<sup>1</sup> to the machine (Agilent 16334 A).
  - b) Insert the socket axial<sup>2</sup> into the test fixture.

#### 3. Calibration.

- a) Press MEAS SETUP and choose <u>CORRECTION</u> to enter correction page.
- b) Use an insulating spacer to separate the two electrodes in the box holder. Move CURSOR arrow keys to the OPEN field (shown as "OPEN: OFF" or "OPEN: ON"). Press <u>MEAS OPEN</u>.
- c) During the OPEN correction measurement, <u>ABORT</u> key is used to stop an OPEN correction data measurement.
- d) After the measurement, press <u>ON</u> to perform the OPEN correction calculations on subsequent measurements (or press <u>OFF</u> not to perform the correction data)
- e) Remove the spacer and connect two electrodes with the shorting bar<sup>3</sup>. Move CURSOR to the SHORT field and press <u>MEAS SHORT</u>.
- f) After the measurement, press <u>ON</u> to perform the SHORT correction calculations on subsequent measurements (or press <u>OFF</u> not to perform the correction data).

## 4. Taking Single Measurements

- a) Insert the two wires<sup>4</sup> into the socket axial and secure your sample between them, ensuring proper contact.
- b) Press DISPLAY to enter display page.
- c) Use CURSOR arrow keys to move the cursor to the FUNC field and choose the proper measurement function such as Cp D, Cp Q.
- d) Move the cursor to the FREQ. field and change the test frequency. The frequency range is from 20 Hz to 1 MHz.

## 5. Taking a Sweep of Measurements

- a) Press the MEAS SET-UP key
  - i. Use the soft keys to select LIST SET UP
  - ii. Use CURSOR arrow keys to move the cursor to the first blank line below the FREQUENCY field
  - iii. Input your desired frequencies in a column, one below the other using the unit (Hz, KHz, or MHz) from the soft keys
- b) Press the DISPLAY FORMAT key
- c) Press LIST SWEEP on the soft keys, measurements should appear
- d) To return to the regular single measurement screen, press the MEAS DISPLAY key
- 6. After the measurement, turn off the main power and remove the holder.

# Agilent 16334 A

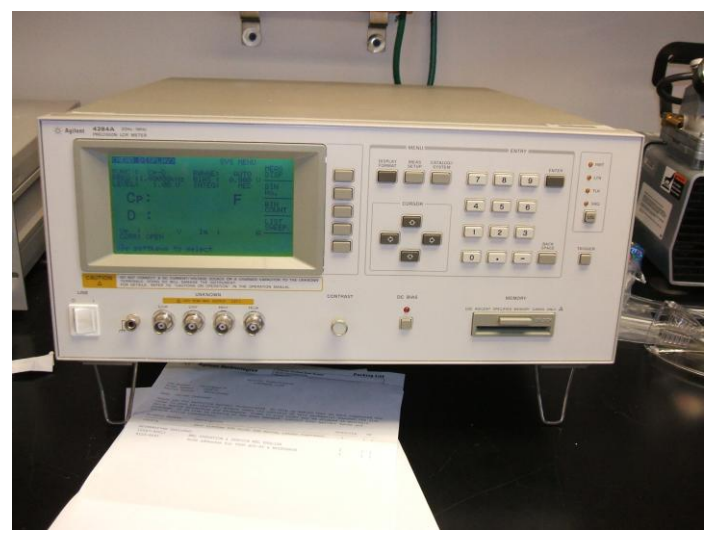

#### **Connection Point**

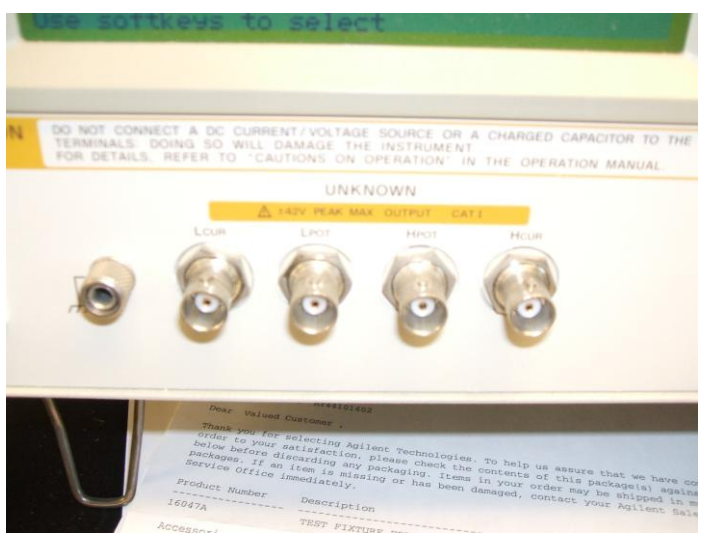

1. Test fixture

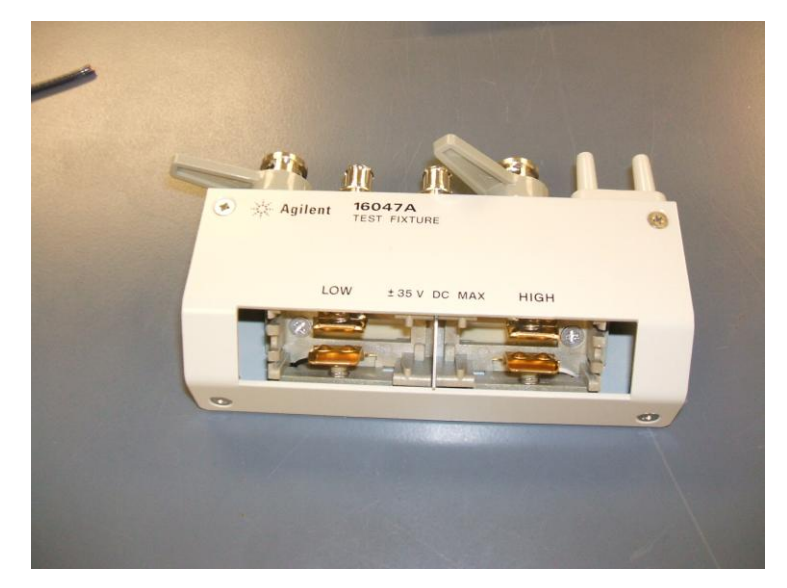

## 2. Socket axial

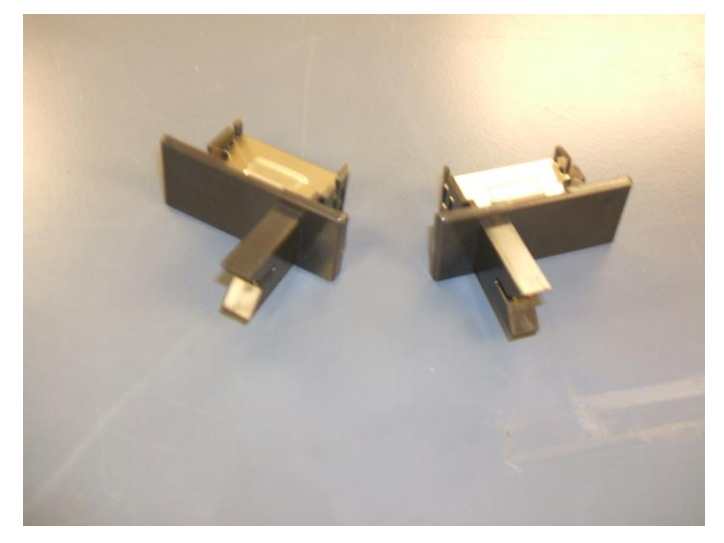

3. Shorting bar

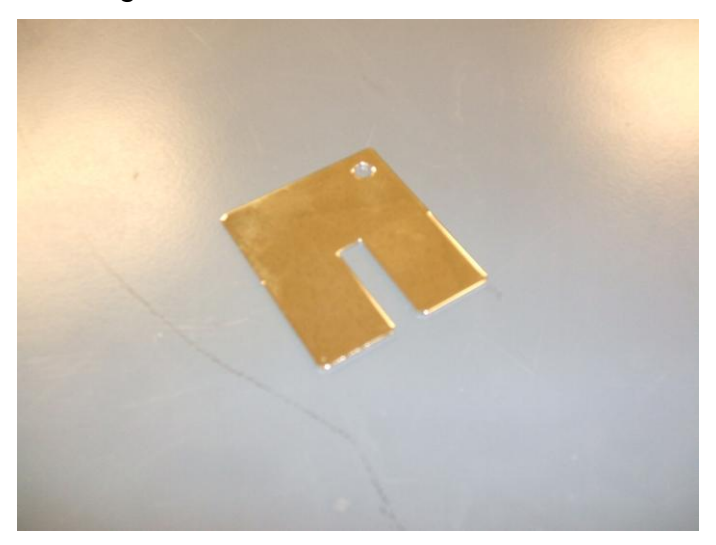

4. Wires

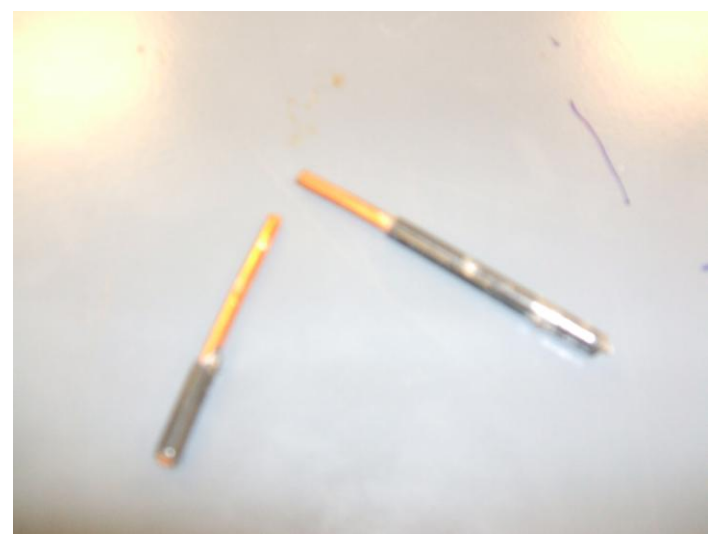

| <u>Symbol</u> | Parameter Name     | Equation                                                              | Definition                                                                           | Notes                                                                                                    |
|---------------|--------------------|-----------------------------------------------------------------------|--------------------------------------------------------------------------------------|----------------------------------------------------------------------------------------------------|
| Z             | Impedance          | Z=R+jX<br>Z=V/I                                                       |                                                                                      |                                                                                                    |
| R             | Resistance         | R=Zcos0                                                               | Resistance is the real part of the impedance                                         |                                                                                                    |
| X             | Reactance          | X=Zsin0                                                               | Reactance is the imaginary part of the impedance                                     |                                                                                                    |
| Y             | Admittance         | Y=G+jB<br>Y=1/Z                                                       |                                                                                      |                                                                                                    |
| G             | Conductance        | G=1/R                                                                 | Conductance is the real part of the admittance                                       |                                                                                                    |
| В             | Susceptance        | B=1/X                                                                 | Susceptance is the imaginary part of the admittance                                  |                                                                                                    |
| С             | Capacitance        | $C = \boldsymbol{\varepsilon}_{r} \boldsymbol{\varepsilon}_{o} (A/d)$ | capacitance is the ability of a body to hold an electrical charge                    | $\boldsymbol{\varepsilon}_{\mathbf{r}} = \mathbf{C}/[\boldsymbol{\varepsilon}_{o} (\mathbf{A}/\mathbf{d})]$ $\mathbf{P} = \boldsymbol{\varepsilon}_{o} (\boldsymbol{\varepsilon}_{\mathbf{r}} - 1) \mathbf{E}$ |
| L             | Inductance         | v(t)=-L(di/dt)                                                        | change in the current flow that induces a voltage that opposes the change in current |                                                                                                    |
| D             | Dissipation Factor | D=1/Q                                                                 | (Loss Tangent)                                                                       |                                                                                                    |
| Q             | Quality Factor     | $Q = \omega^{*}(EnergyStored/PowerLoss)$ $Q =  X/R $ $Q =  tan \phi $ | compares the frequency a system oscillates to<br>the rate it dissipates energy       |                                                                                                    |
| φ             | Phase Angle        |                                                                       | The angle the voltage sine curve leads or lags the current sine curve                |                                                                                                    |
| Θ             | Phasor Angle       | θ=ωt                                                                  |                                                                                      |                                                                                                    |